## Web 端如何查看资讯(文档)

用户登录互海通 Web 端默认为工作台界面,点击上方"资讯"标识进入资讯界面。可以通 过关键字搜索和点击下方的标题栏(全部、政府通告、行业资讯、机务知识、业务知识)进 行筛选查看相关内容;点击某条资讯,即可查看该资讯的详细内容;有"附件"的点击"附件" 可以查看、下载附件内容。

| G     | 互海科技   | ◎ 5%用比 工作台 (6700) ABBAAS 预用 ( <sup>2480</sup> 、点击进入"资讯" (#### :                                                                                                    | ۰ <b>()</b>   |
|-------|--------|----------------------------------------------------------------------------------------------------|---------------|
| 9     | >      |                                                                                                    |               |
| 1     | 公告管理 🕕 | 输入关键: · · · · · · · · · · · · · · · · · · ·                                                                                                    |               |
| ÷     | 船舶管理 > | <sup>全調 取用書</sup> 行业资本 前弗和用 金秀和用 金秀和用 全方和用 金秀和用 2、搜索查看或分类查看                                                                                                    | 友情链接          |
| ß     | 船员管理   |                                                                                                    | 全球股市指数<br>船讯网 |
| Ω     | 船员费用 > | 中华人民共和国海事间大于发作《船舶投水法规体系框架 (2020)》的公告 《船舶技术进模体系框架 (2020)》按规定理学已经交通应输制制度,现于公布,自印发己起实施。特许公告。中华人民共和国海事局 2020 年 4 月                                                       | 点击查看不         |
| 7     | 维修保养 > | ◎問                                                                                                    | 送信息           |
| B     | 维修管理 > | 发布日期2020-04-17 单 6                                                                                                    |               |
| ≜     | 库存管理 > |                                                                                                    |               |
| ≜     | 采购管理   | 中华人民共和国海事局关于中国籍国际航行船舶、船员相关证书展期的公告<br>中华人民共和国海事局关于中国籍国际航行船舶、船员相关证书展期的公告 为全力增好新招游协会惯防空工作。保国船舶安全和正常航行、现                                                                 |               |
| •     | 商务管理 > | 就皮術防控期间中国指国际综行船船、船员相关证书展期,重公告如下: 一,中国指国际航行船舶船船船船船船船船船船船船船船船船船船船船船船船船船船船船船船船船船船。 (1995) 、 周标船船保安证书(ISSC),其有效期就让日期就中间始验、审核、检查就让日期在2020年1月20日至9月30日之间                   |               |
| (iii) | 船舶报告 > | 发产日期 2020 44-08 ④ 8                                                                                                    |               |
| ß     | 体系管理 > | 3、点击某条资讯查看资讯详情                                                                                                    |               |
| \$    | 海务管理 > | 中华人民共和国海事局关于国内航行海船船员和内河船舶船员相关证书展期的公告                                                                                                    |               |
| Δ     | 船舶事件   | 中华人民共和国海事局关于国内旅行海船船员和均利船舶船员相关证书展期的公告 为全力做好新成都水废新防卫作,保留船舶安全和正常航行,我就废销防卫环境国内旅行海船船员内利润船船员相关在书展群事立合当如下:一 国内旅行海船船员所持有的(中华人民共和国集船船员遗行平时),以及立动和海市新常常有的(中华人民主和国内动和海和高乐民和关于)) |               |
| 8     | 通讯录 >  | 1486年17月、11日1日2月10日1日11日1日1日1日1日1日1日1日1日1日1日1日1日1日1日1日1                                                                                                    |               |
| 2     | 船周期時 > |                                                                                                    |               |